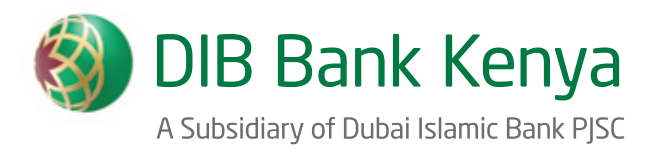

# **DIB Mobile Application** User Manual

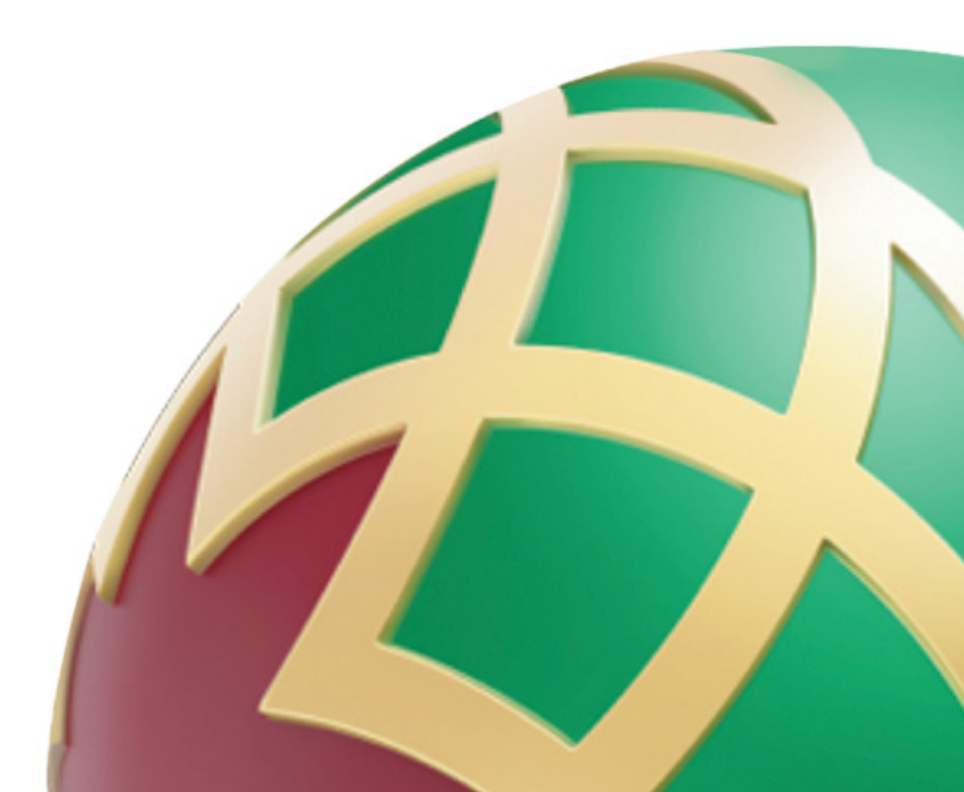

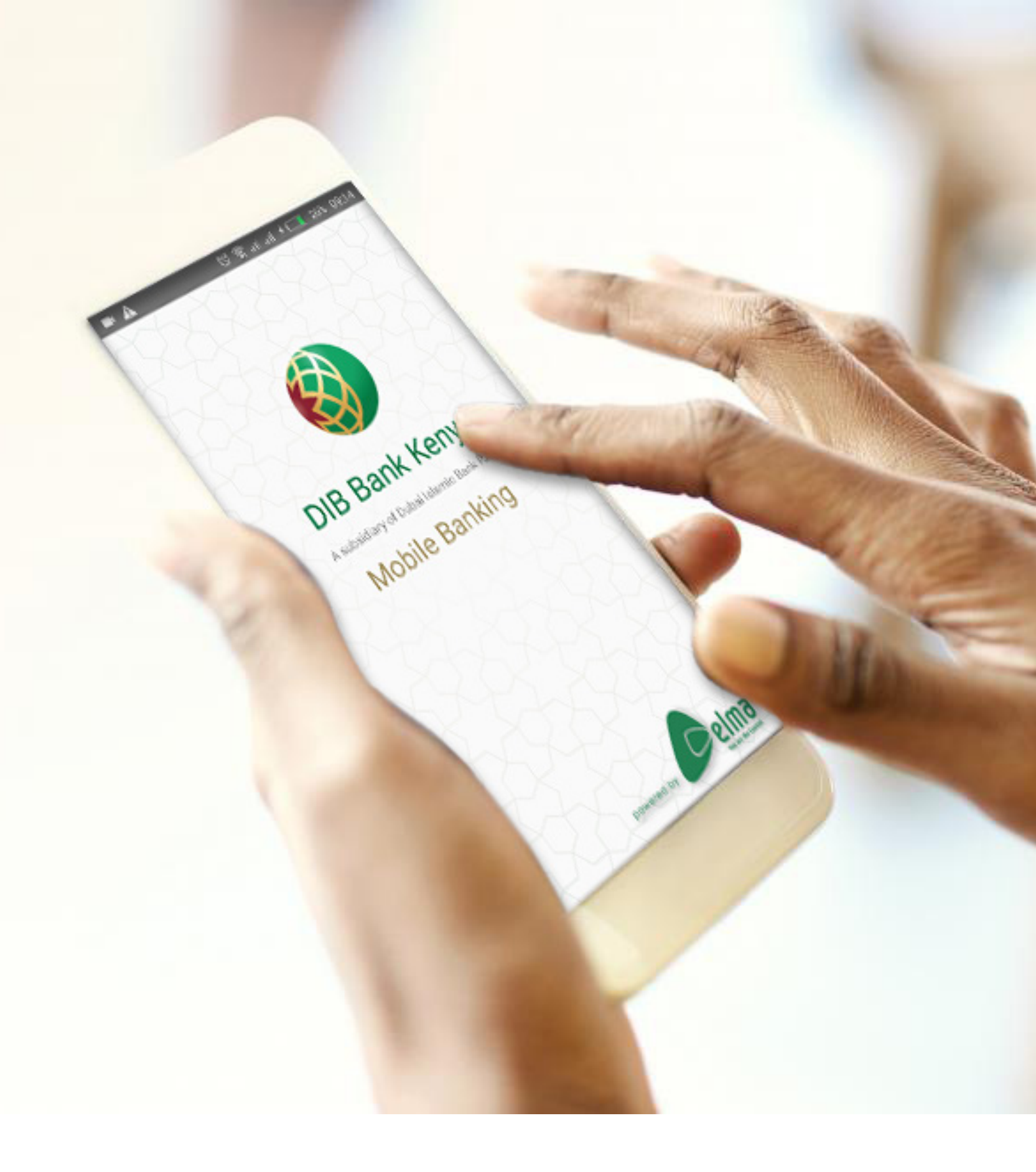

# The Better Way to Bank

# Contents

| DIB landing page                |  |
|---------------------------------|--|
| DIB login                       |  |
| Airtime Top up                  |  |
| Paybills                        |  |
| KPLC Postpaid/Prepaid           |  |
| DSTV/GOTV                       |  |
| Nairobi Water                   |  |
| Zuku Satelite/Phone/Triple Play |  |
| Startimes                       |  |
| Airtel Postpay                  |  |
| Telkom Postpav                  |  |
| Send to Mobile Money            |  |
| Funds Transfer                  |  |
| Mini Statement                  |  |

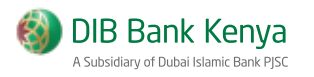

# **DIB Application Download**

To download DIB 2.0 into a mobile device,

- 1. Go to the device menu.
- 2. Select **Play Store** from the menu.
- 3. Search for **DIB** in the play store.
- 4. Select the **DIB** application created by Craft Silicon.
- 5. Install the application into the phone.

To update from the previous version,

- 1. Go to the device menu.
- 2. Select **Play Store** from the menu.
- 3. Search for DIB in the play store.
- 4. Select the DIB application created by Craft Silicon.
- 5. Select Update.

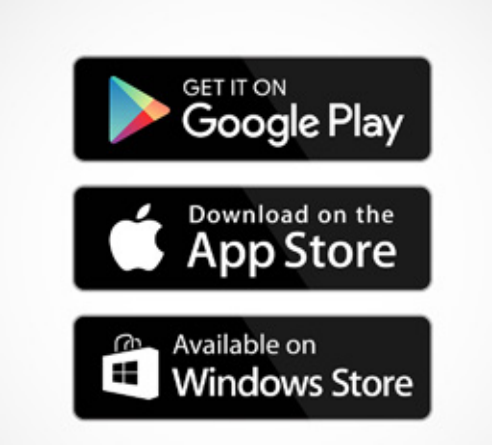

To open the application,

1. Select DIB from the list of apps in the mobile device.

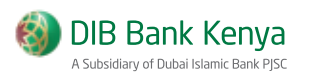

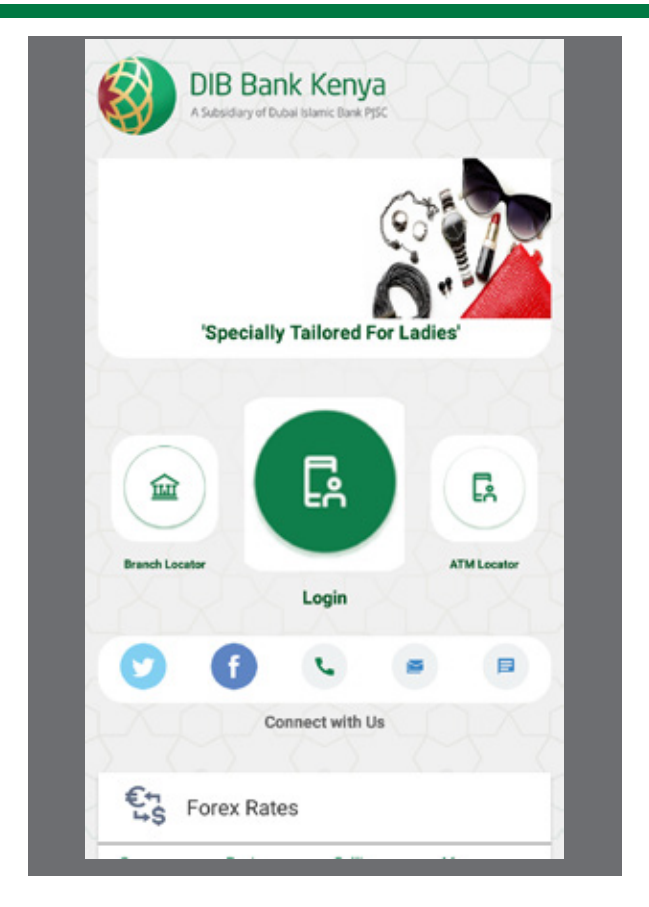

# Landing Page

The landing page has:

- 1. Branch locator
- 2. Login
- 3. ATM locator
- 4. Social network buttons that directs user to the banks social network pages, Mobile number, Email address and text message number
- 5. Forex rates

To navigate to the login page click "Login" button.

## **DIB** login

To log in to DIB,

1. Select DIB from the mobile device applications list. The DIB login screen is displayed:

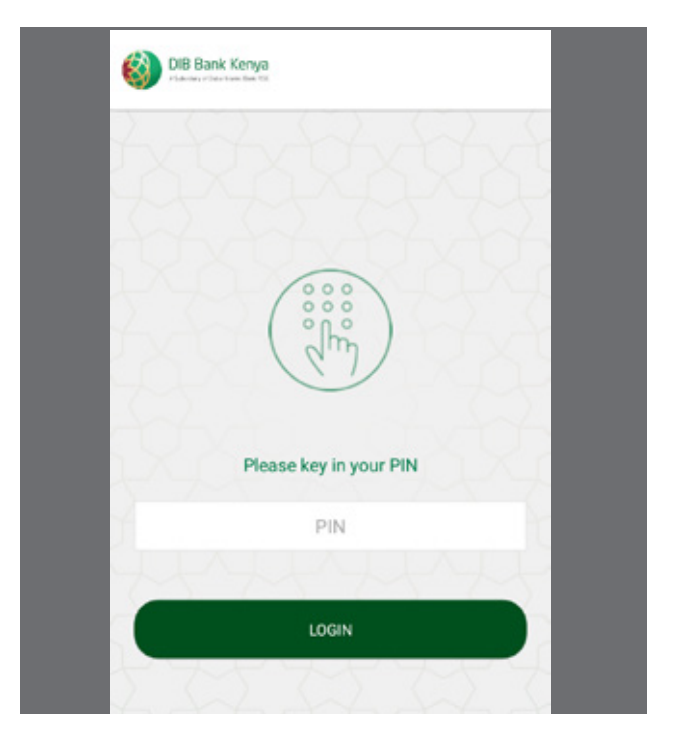

DIB login screen

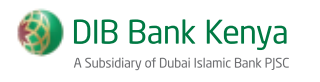

### **DIB Mobile Main Screen**

| -                | Ac                          | cour                    | t Balance                            |                   |       |
|------------------|-----------------------------|-------------------------|--------------------------------------|-------------------|-------|
|                  | Acc No                      | þ                       | 8013001                              | 1000              | •     |
| Airtime          | Curren<br>Availat<br>Balanc | t Bal<br>ble B<br>be as | -672585.)<br>al 47990./<br>at: 18/04 | 86<br>44<br>/2018 |       |
| Bill<br>syment   | Rec                         | ent T                   | ransactio                            | ns                | ¢     |
| 8                | Mot                         | oile N                  | loney                                |                   | •     |
| end to<br>Achile | Date                        |                         | Paid                                 | Account           | Amour |
| 22               | Apr 13<br>33AM              | 9                       | Airtel                               | 0718589914        | 100.0 |
| unds<br>ansfer   | Apr 13<br>26AM              | 9                       | MPESA                                | 254710455595      | 100.0 |
|                  | Apr 11<br>31PM              | 3                       | Airtel                               | 0718589914        | 145.0 |
| atement          | Apr 11<br>29PM              | 3                       | MPESA                                | 0718589914        | 150.0 |

| <b>Module</b><br>Airtime | <b>Functionality</b><br>This module allows customers to purchase airtime from the<br>different mobile service provider i.e. Safaricom, Airtel and Telkom.                                            |
|--------------------------|----------------------------------------------------------------------------------------------------|
| Bill Payment             | This module allows customers to pay for bills i.e. KPLC(Post Paid,<br>Pre Paid), DSTV, GOTV, Nairobi Water, Zuku (Phone, Satellite,<br>Triple Play), Star Times, Airtel Post Paid, Telkom Post Paid. |
| Send to Mobile           | This module allows customers to transfer money from their bank accounts to mobile money wallets i.e. MPesa and Airtel Money                                                                          |
| Funds Transfer           | This module allows customers transfer funds internally or to other banks. This can be done through RTGS, Pesalink, and Internal Funds Transfer                                                       |
| Mini Statement           | Allows customers to view their Mini Statement.                                                                                                    |
| Log Out                  | Logs out the customer from the application                                                                                                    |

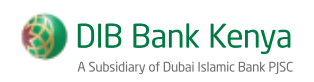

### Airtime

#### To purchase airtime,

1. Click Airtime from the main screen. The buy airtime screen is displayed:

- 2. Select the MNO
- 3. Select Account to Debit
- 4. Select "Use My Number" or enter phone number
- 5. Enter amount
- 6. Click "Purchase Airtime" .

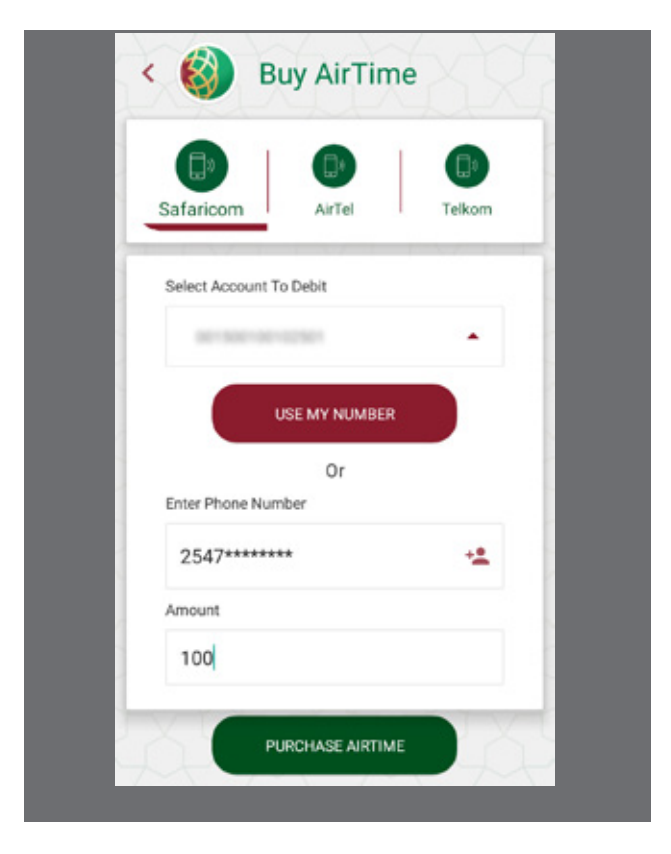

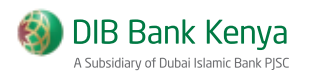

# Pay Bills

To pay bills,

- 1. Click Pay Bills from the main screen. The Pay Bills screen is displayed:
- 2. Select the merchant
- 3. Select Account to Debit
- 4. Select "Use My Number" or enter phone number
- 5. Enter amount
- 6. Click "Purchase Airtime" .

| Kenya Power     | DNR- | COLOR<br>Vert inst |
|-----------------|------|--------------------|
| KPLC            | DSTV | GOTV               |
| <u>i</u>        | zuku | 🗘 Statimes         |
| Nairobi Water   | Zuku | StarTimes          |
| 🕫 airtel        |      | Telkom             |
| Airtel PostPaid |      | Telkom PostPaid    |

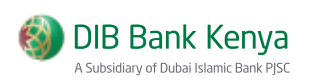

#### **KPLC Pre Paid**

| Enter Account Number | - |
|----------------------|---|
| 11111                |   |
|                      |   |
| Account Name         |   |
| John Michael         |   |
| Enter Amount         |   |
| Amount               |   |
| Enter to debit       |   |
| 801980-00102801      |   |

#### To pay KPLC Pre Paid,

- 1. Enter account number, click Check Name
- 2. Enter amount
- 3. Select Account to Debit
- 4. Click "Proceed" .

#### **KPLC Post Paid**

| Enter Account Number 11111 Account Name Chris Faith Enter Amount 210.35 Enter to debit | KPLC PrePaid KPLC Post | )<br>tPaid |
|----------------------------------------------------------------------------------------|------------------------|------------|
| 11111<br>Account Name<br>Chris Faith<br>Enter Amount<br>210.35<br>Enter to debit       | Enter Account Number   |            |
| Account Name<br>Chris Faith<br>Enter Amount<br>210.35<br>Enter to debit                | 11111                  |            |
| Chris Faith<br>Enter Amount<br>210.35<br>Enter to debit                                | Account Name           |            |
| Enter Amount<br>210.35<br>Enter to debit                                               | Chris Faith            |            |
| 210.35<br>Enter to debit                                                               | Enter Amount           |            |
| Enter to debit                                                                         | 210.35                 |            |
| 801 508 1801 50501                                                                     | Enter to debit         |            |
|                                                                                        | 801 500 ( AC ( 2010)   | •          |
| PROOFER                                                                                | PROCEED                | Q.         |

# To pay KPLC Post Paid,

- 1. Enter account number, click Check Name
- 2. Select Account to Debit
- 4. Click "Proceed"

# DSTV

# To pay DSTV,

1. Enter smart card number

- 2. Select period
- 3. Click "Proceed"

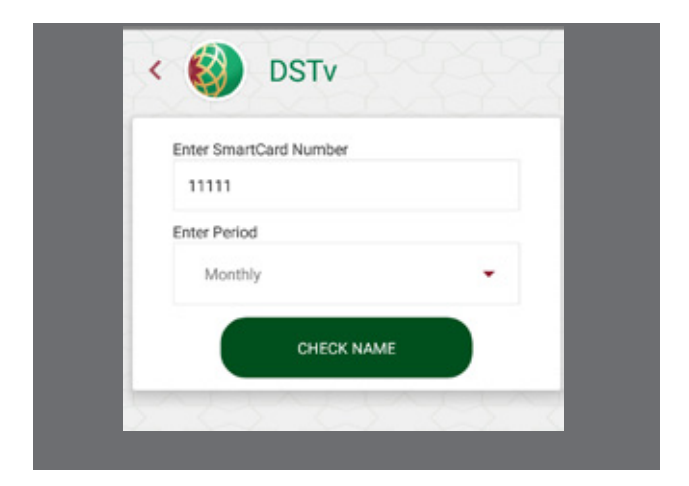

# GOTV

To pay GOTV,

- 1. Enter iuc number
- 2. Select period
- 3. Click "Proceed" .

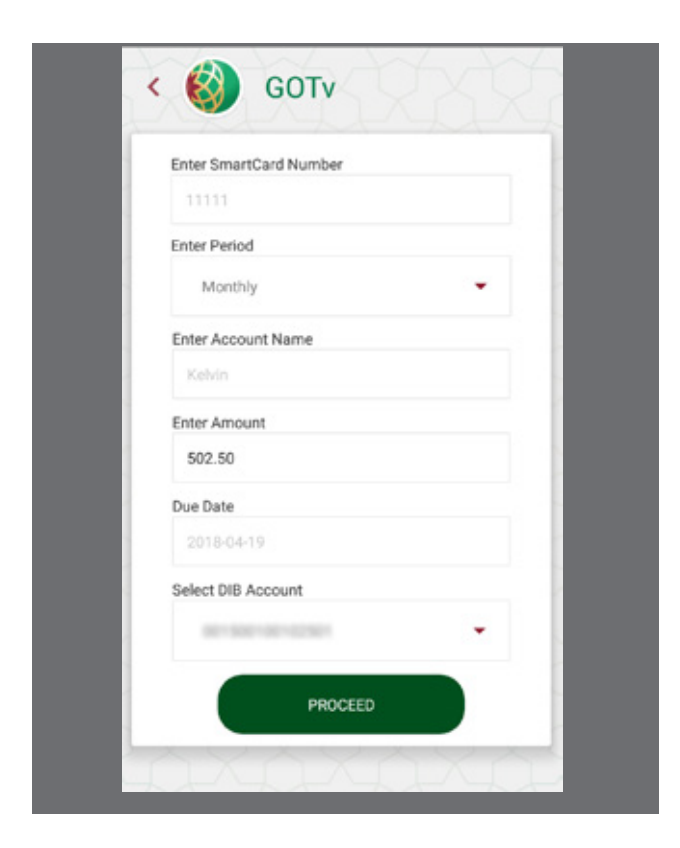

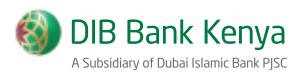

# Nairobi Water

#### To pay Nairobi Water,

- 1. Enter account number
- 2. Click "Proceed" .

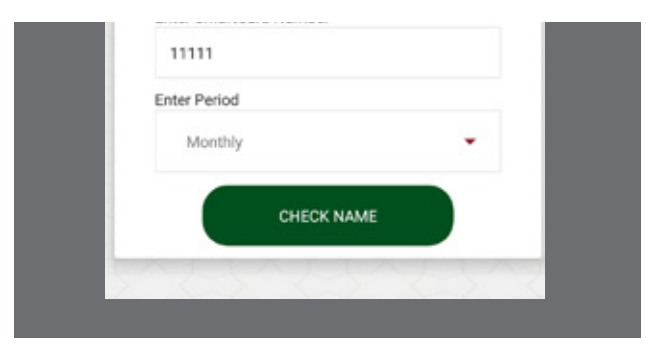

# Zuku Triple Play

- To pay Zuku Triple Play, 1. Select account number to debit
- 2. Enter account number
- 3. Enter amount
- 4. Click "Proceed"
- 5. Confirm details, enter PIN then click Accept

| Pay for Telephone only Select DIB Account  Enter Account Number  Enter Amount Amount | TriplePlay           | ite Phone  |
|--------------------------------------------------------------------------------------|----------------------|------------|
| Select DIB Account  Enter Account Number  Enter Amount Amount                        | Pay for Telep        | phone only |
| Enter Account Number Enter Amount Amount                                             | Select DIB Account   |            |
| Enter Account Number                                                                 | 80-500-00-02501      | -          |
| Enter Amount<br>Amount                                                               | Enter Account Number |            |
| Enter Amount<br>Amount                                                               | 1                    |            |
| Amount                                                                               | Enter Amount         |            |
|                                                                                      | Amount               |            |
|                                                                                      |                      |            |
|                                                                                      |                      |            |

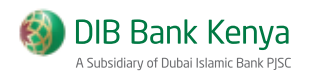

# Zuku Satellite

# To pay Zuku Triple Play,

- 1. Select account number to debit
- 2. Enter account number
- 3. Enter amount
- 4. Click "Proceed"
- 5. Confirm details, enter PIN then click Accept

| TriplePlay      | Satellite<br>Pay for Telepho | Pho<br>one only | one |
|-----------------|------------------------------|-----------------|-----|
| Select DIB Acco | unt                          |                 |     |
|                 |                              |                 |     |
| Enter Account N | lumber                       |                 |     |
|                 |                              |                 |     |
| Enter Amount    |                              |                 |     |
| Amount          |                              |                 |     |
| XX              | PROCEED                      |                 | X   |

### Zuku Phone

To pay Zuku Phone,

- 1. Select account number to debit
- 2. Enter account number
- 3. Enter amount
- 4. Click "Proceed"
- 5. Confirm details, enter PIN then click Accept

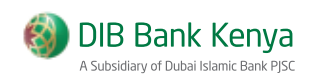

# Startimes

### To pay Startimes,

- 1. Select account number to debit
- 2. Enter account number
- 3. Enter amount
- 4. Click "Proceed"
- 5. Confirm details, enter PIN then click Accept

| Enter DIB | Account     |     |      |
|-----------|-------------|-----|------|
|           | 00100102501 | · · |      |
| Enter Acc | ount Number |     | - 8  |
|           |             |     |      |
| Enter Amo | ount        |     | - 18 |
|           |             |     | - 18 |

# **Airtel Post Paid**

To pay Airtel Post Paid

- 1. Select account number to debit
- 2. Enter account number
- 3. Enter amount
- 4. Click "Proceed"
- 5. Confirm details, enter PIN then click Accept

| Select DIB Acc | count    |   |
|----------------|----------|---|
| 10-100         | 00102001 | • |
| Enter Account  | t Number |   |
| Enter Amount   |          |   |

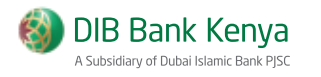

# **Telkom Post Paid**

#### To pay Telkom Post Paid,

- 1. Select account number to debit
- 2. Enter account number
- 3. Enter amount
- 4. Click "Proceed"
- 5. Confirm details, enter PIN then click Accept

| Select DIB Account  |   |   |
|---------------------|---|---|
| 8013001001025       |   | • |
| Enter Account Numbe | н |   |
| Enter Amount        |   |   |

# Send to Mobile

To Send to Mobile,

- 1. Click Send to Mobile from the main screen. The Mobile Money screen is displayed:
- 2. Select the MNO
- 3. Select Account to Debit
- 4. Select "Use My Number" or enter phone number
- 5. Enter amount
- 6. Click "Send Money"
- 7. Customer can also view recent transaction

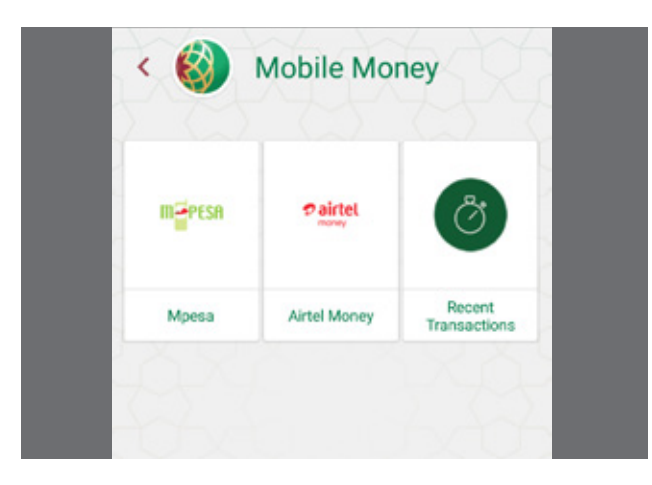

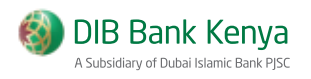

#### **Funds Transfer**

To Funds Transfer, For funds transfer there are 3 options 1. Pesalink (KITS) 2. Internal Funds Transfer 3. RTGS

Customer can switch between the various tabs

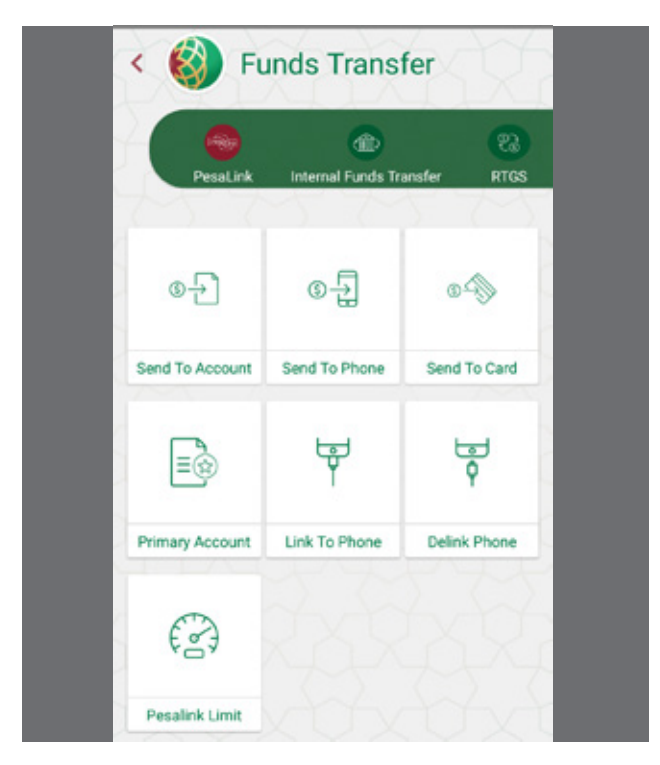

### Mini Statement

To view Mini Statement,

- 1. Click Statement from the main screen. The Mini Statement screen is displayed:
- 2. Select Account Number to view statement
- 3. Recent five transactions

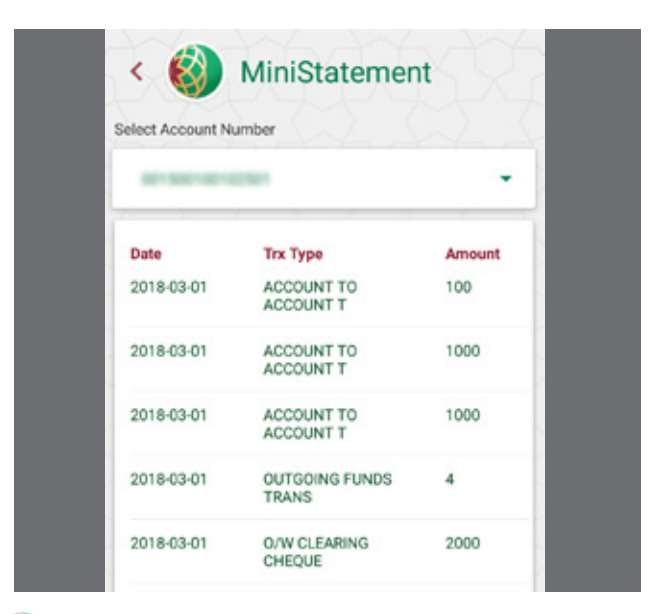

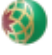

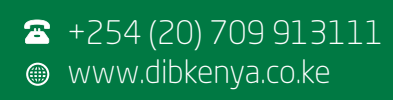